# Cambiar el tipo de codificación del navegador a UTF-8

¿Como configurar la codificación utf-8 en mi navegador?

En FIREFOX En CHROME En IE

## Introducción

Debido a la configuración de los navegadores web es posible que el sistema presente defectos visuales en la presentación de caracteres con tíldes, ñ, dieresis u otros. Se presenta a continuación la forma de configurar la codificación del navegador para que estos caracteres se vean correctamente.

**Nota:** Puede ser que algunos de los procedimientos descritos a continuación no sean exactos de una versión a otra de navegador.

#### Si usa Mozilla Firefox

- Seleccione la opción Ver (en el menú superior).
- Seleccione Codificación de caracteres.
- Seleccione Unicode (UTF-8).

| <u>Archivo</u> <u>E</u> ditar <u>V</u> | er Hi <u>s</u> torial <u>M</u> arcadores Herramie | en <u>t</u> as Ay <u>u</u> da  |                            |         |
|----------------------------------------|---------------------------------------------------|--------------------------------|----------------------------|---------|
|                                        | Barras de herramien <u>t</u> as                   |                                |                            |         |
| J Indice de                            | Pan <u>e</u> l lateral                            |                                |                            |         |
|                                        | Tamaño 🕨                                          |                                | ▼ C Q Buscar ☆ 自 🖡 🏫 🥠     | - 🐖 🛨 🔳 |
|                                        | Estilo de página 🕨                                |                                |                            |         |
|                                        | Codificación de caracteres                        | Auto <u>d</u> etectar >        |                            |         |
|                                        | Pantalla completa F11                             | <u>U</u> nicode                |                            |         |
|                                        | Firebug F12                                       | <u>O</u> ccidental             |                            |         |
|                                        | Índice de ftp://ftp.c                             | Árabe ( <u>W</u> indows)       | NDE/                       |         |
|                                        | 🕵 Subir al directorio supe                        | Árabe (ISO)                    |                            |         |
|                                        |                                                   | <u>B</u> áltico (Windows)      |                            |         |
|                                        | Nombre                                            | Báltico (ISO)                  | Tamaño Última modificación |         |
|                                        | 6_1_AÑOS_2011_20                                  | Centroeuropeo (Windows)        | 30/05/2016 13:15:00        |         |
|                                        | 6_2_AÑO_2014                                      | C <u>e</u> ntroeuropeo (ISO)   | 01/06/2016 10:26:00        |         |
|                                        | leeme.txt                                         | Chino, <u>s</u> implificado    | 2 KB 01/06/2016 8:12:00    |         |
|                                        |                                                   | Chino, <u>t</u> radicional     |                            |         |
|                                        |                                                   | <u>C</u> irílico (Windows)     |                            |         |
|                                        |                                                   | Cirílico (KOI8-U)              |                            |         |
|                                        |                                                   | Cirílico (KOI8-R)              |                            |         |
|                                        |                                                   | Cirílico (ISO)                 |                            |         |
|                                        |                                                   | Cirílico (DOS)                 |                            |         |
|                                        |                                                   | <u>C</u> oreano                |                            |         |
|                                        |                                                   | <u>G</u> riego (Windows)       |                            |         |
|                                        |                                                   | Gr <u>i</u> ego (ISO)          |                            |         |
|                                        |                                                   | Hebreo, visual                 |                            |         |
|                                        |                                                   | <u>H</u> ebreo                 |                            |         |
|                                        |                                                   | Japonés (Shift_JIS)            |                            |         |
|                                        |                                                   | Japo <u>n</u> és (ISO-2022-JP) |                            |         |
|                                        |                                                   | Japonés (EUC-JP)               |                            |         |
|                                        |                                                   | Tailandés                      |                            |         |
|                                        |                                                   | Turco                          |                            |         |

### Si usa Google Chrome

- Selecciona el icono ( ).
  Seleccione Más Herramientas.
- Seleccione Codificación.
- Seleccione Unicode (UTF-8).

| ☐ Índice de /6_MDE/ ×                                       |                                              |                                                |                                                   |
|-------------------------------------------------------------|----------------------------------------------|------------------------------------------------|---------------------------------------------------|
| ← → C [] ftp://ftp.cartografia.navarra.es/6_MDE/            |                                              |                                                |                                                   |
| Índigo do /6 MDE/                                           | Nueva pestaña Ctri+T<br>Nueva ventana Ctri+N |                                                |                                                   |
|                                                             | Nueva ventana de incógnito Ctrl+Mayús+N      |                                                |                                                   |
| Nombre Tamaño Fecha de modificación                         | Historial 🕨                                  |                                                | Detección automática                              |
| [directorio principal] 6 1 AÑOS 2011 2012/ 30/5/16 13:15:00 | Descargas Ctrl+J                             |                                                | Inicode (IITE-8)                                  |
| 6_2_AÑO_2014/ 1/6/16 10:26:00                               | Marcadores •                                 |                                                | Europa Occidental (Windows-1252)                  |
| Leeme.txt 1.6 kB 1/6/16 8:12:00                             | Acercar/alejar - 100% + []                   |                                                | 0                                                 |
|                                                             | Imprimir Ctrl+P                              |                                                | O Unicode (UTF-16LE)                              |
|                                                             | Buscar Ctrl+F                                |                                                | Arabe (Windows-1250)                              |
|                                                             | Más herramientas 🔹 🕨                         | Guardar página como Ctrl+S                     | O Báltico (ISO-8859-4)                            |
|                                                             | Editor Contar Conjar Benar                   | Añadir al escritorio                           | O Báltico (ISO-8859-13)                           |
|                                                             | Contai Contai Copiai regui                   | Borrar datos de navegación Ctrl+Mavús+Supr     | O Báltico (Windows-1257)                          |
|                                                             | Configuración                                | Extensiones                                    | O Celta (ISO-8859-14)                             |
|                                                             | Ayuda 🕨                                      | Administrador de tareas Mayús+Esc              | O Chino simplificado (GBK)                        |
|                                                             | Salir Ctrl+Mayús+Q                           | Codificación 🔶                                 | O Chino simplificado (gb18030)                    |
|                                                             |                                              | Herramientas para desarrolladores Ctrl+Mavús+I | Chino tradicional (Big5)                          |
|                                                             |                                              |                                                | Cirilico (USU-8859-5)                             |
|                                                             |                                              |                                                | Cirilico (KOI8-R)                                 |
|                                                             |                                              |                                                | O Cirílico (KOI8-U)                               |
|                                                             |                                              |                                                | O Cirilico (IBM866)                               |
|                                                             |                                              |                                                | O Coreano                                         |
|                                                             |                                              |                                                | O Europa Central (ISO-8859-2)                     |
|                                                             |                                              |                                                | O Europa Central (Windows-1250)                   |
|                                                             |                                              |                                                | O Europa Occidental (ISO-8859-15)                 |
|                                                             |                                              |                                                | <ul> <li>Europa Occidental (Macintosh)</li> </ul> |

## Si usa Internet Explorer

- Seleccione la opción Ver (en el menú superior).
- Seleccione Codificación.
- Selecciones Unicode (UTF-8).

**Nota:** Con este navegador cada vez que se cambia de página se pierde la codificación utf8 y debe realizar el mismo procedimiento nuevamente.

| د<br>ج) ک 2 ftg                                 | p://ftp.cartografia. <b>navarra.es</b> /6_MDE/             |           |     | P - 🖉 Directorio /6 MD                                      | E/ de FTP × |
|-------------------------------------------------|------------------------------------------------------------|-----------|-----|-------------------------------------------------------------|-------------|
| Archivo Edición                                 | /er Favoritos Herramientas Ayuda                           |           |     |                                                             |             |
| Directorio                                      | Barras de herramientas<br>Barras del explorador            |           | av  | arra.es                                                     |             |
| Para ver este siti<br>Subir al director         | Ir a<br>Detener<br>Actualizar                              | Esc<br>F5 | n V | n Ver y, luego, en Abrir el sitio FTP en el Explorador de a |             |
| 05/30/2016 01<br>06/01/2016 10<br>06/01/2016 08 | Zoom (100%)<br>Tamaño del texto                            | +         | >   |                                                             |             |
|                                                 | Codificación                                               | ۱.        |     | Selección automática                                        |             |
|                                                 | Estilo<br>Exploración mediante el símbolo de intercalación | F7        |     | Europeo occidental (Windows)                                |             |
|                                                 |                                                            |           | ۲   | Unicode (UTF-8)                                             |             |
|                                                 | Origen                                                     | Ctrl+U    |     | Más                                                         | •           |
|                                                 | Informe de seguridad                                       |           | ۲   | Documento de izquierda a derecha                            |             |
|                                                 | Abrir el sitio ETP en el Evolorador de archivos            |           |     | Documento de derecha a izquierda                            |             |
|                                                 | Directiva de privacidad de páginas web                     |           | Г   |                                                             |             |
|                                                 | Pantalla completa                                          | F11       | Ŀ   |                                                             |             |